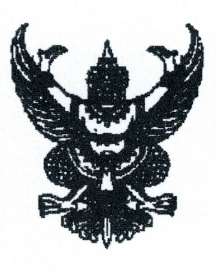

ที่ นน ๗๕๗๐๑ / ว๐๑๘

ที่ทำการองค์การบริหารส่วนตำบลยม ๑๓๗ ม.๒ ต.ยม อ.ท่าวังผา จ.น่าน ๕๕๑๔๐

## ๔ เมษายน ๒๕๖๖

เรื่อง ขอความอนุเคราะห์ประชาสัมพันธ์การให้บริการผ่านช่องทางระบบออนไลน์ (E-Service)

เรียน กำนันตำบลยม/ผู้ใหญ่บ้านทุกหมู่

สิ่งที่ส่งมาด้วย ๑. ภาพตัวอย่างหน้าเว็บไซต์องค์การบริหารส่วนตำบลยม

จำนวน ๑ ฉบับ

ตามพระราชบัญญัติการปฏิบัติราชการทางอิเล็กทรอนิกส์ พ.ศ. ๒๕๖๕ บัญญัติให้มีการนำเทคโนโลยีที่ เหมาะสมมาประยุกต์ใช้ในการบาหรราชการแผ่นดินและการจัดทำบริการสาธารณะ เพื่อเพิ่มช่องทางให้กับประชาชน ในการติดต่อและขอรับบริการ การอำนวยความสะดวกในการให้บริการสาธารระแก่ประชาชน ซึ่งสามารถทำโดยวิธีการ ทางอิเล็กทรอนิกส์ได้โดยชอบด้วยกฎหมายนั้น

เพื่อให้เป็นไปตามวัตถุประสงค์พระราชบัญญัติฯ ดังกล่าว องค์การบริหารส่วนตำบลยม จึงได้ดำเนินการ จัดทำระบบการให้บริการประชาชนผ่านช่องทางออนไลน์ (E-Service) ที่เว็บไซต์ขององค์การบริหารส่วนตำบลยม (<u>www.tambonyom.go.th</u>) เพื่ออำนวยความสะดวกในการบรากรประชาชนที่มาติดต่อและขอรับบริการเรียบร้อย แล้ว จึงขอความอนุเคราะห์ประชาสัมพันธ์ให้ประชาชนในพื้นที่ของท่านทราบต่อไป รายละเอียดตามสิ่งที่ส่งมาด้วยนี้

จึงเรียนมาเพื่อโปรดทราบและพิจารณาดำเนินการต่อไป

ขอแสดงความนับถือ

( นายธนา ไชยสลี ) นายกองค์การบริหารส่วนตำบลยม

สำนักปลัดองค์การบริหารส่วนตำบล โทร./โทรสาร ๐๕๔-๗๐๕๑๕๑ E-mail Address : saraban\_๐๖๕๕๐๖๐๖@dla.go.th ภาพตัวอย่างเว็บไซต์ และการใช้ระบบออนไลน์ (E-Service) ขององค์การบริหารส่วนตำบลยม

๑. เว็บไซต์หลักขององค์การบริหารส่วนตำบลยม <u>www.tambonyom.go.th</u>

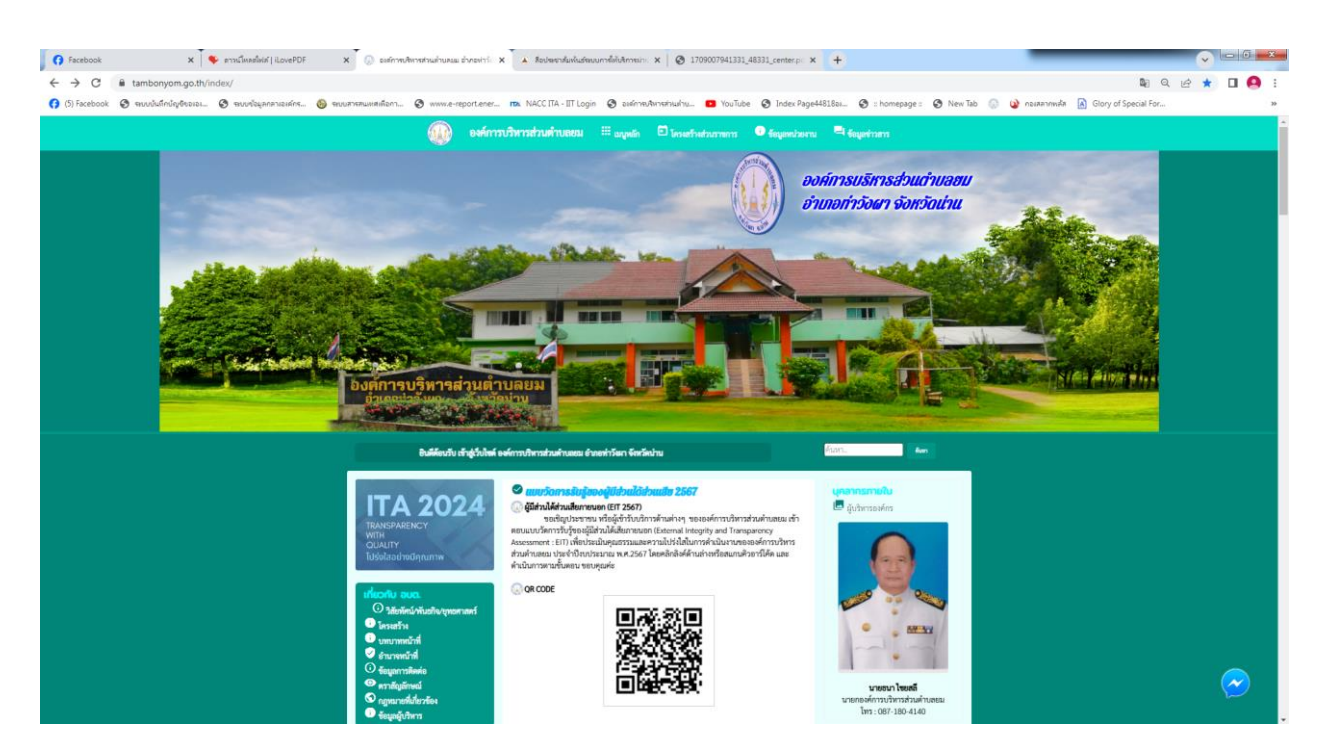

ษ. เลื่อนลงด้านล่างซ้ายมือจะมีแถบสีเหลือง คำว่า "E-service ลงทะเบียนรับความช่วยเหลือ"

| 🚯 Facebook x 😽 คารเป็นเลยให้เก้   iLovePDF x 🕠 องค์การเงิหารส่วน                                                                                                    | afrunau Evneviri x 📀 1709007941331_48331_centerp: x +                                                                                                    | _                                                                     |                                                                                                    |
|----------------------------------------------------------------------------------------------------|----------------------------------------------------------------------------------------------------|-----------------------------------------------------------------------|----------------------------------------------------------------------------------------------------|
| ← → C ■ tambonyom.go.th/index/                                                                                                    |                                                                                                    |                                                                       | 🛯 Q 🖻 ★ 🔲 🤗 :                                                                                                    |
| <ul> <li>() Facebook</li> <li>() Tacebook</li> <li>() Tace</li></ul> | <ul> <li>สามสะส่วนอาร์ x () 13000794331,48331,connegi x (4)</li> <li>พาสะสามอาร์ พาส์ (4) 1311 (1936) (2) แต่การสามสามสะมาย (4) โปรโลก (2) โปรโลก (2) LSTAN (2) LSTAN (2) LSTAN (2) LSTAN (2) LSTAN (2) LSTAN (2) LSTAN (2) LSTAN (2) LSTAN (2) LSTAN (2) LSTAN (2) LSTAN (2) LSTAN (2) LSTAN (2) LSTAN (2) LSTAN (2) LSTAN (2) L</li></ul> | Image: I (a) New Tal (b) (a) cases work (b) <sup>1</sup> <sup>1</sup> | Control Control Contro |
| <b>สติติ sitemap</b><br>วันนี้ 218<br>เดียนนี้ 2,008<br>ปีนประกณนี้ไ <i>ท.ศ.66</i> ) 53,722<br>ทั้งหมด 280,000                                                                                                    | ข่อเทาเที่ 4 โอเงรียมการตะหมายยิเล็กทรยมให้ (E-mail) :saraban 065506gedla.ga.th<br>ข่องการที่ 5 โอเงรียนผ่าน Facebook : https://www.facebook.com/yom2559<br>ข่องการที่ 5 QR Code อบค.เขม                                                                                                    | ระบบ LEC<br>กรศักษากังงนั้น<br>ระบบ<br>ดูนมีขอมูลเลือกตั้ง อนท        | R                                                                                                    |

๓. หลังจากนั้นจะมีเมนูระบบบริการออนไลน์ ขึ้นมาให้ผู้รับบริการสามารถกดเข้าเมนูเพื่อเข้ารับบริการตามขั้นได้ และ
 ยังมีคู่มือการใช้งานระบบ E-service เพื่อให้ง่ายต่อการใช้งาน

| -> C = tambanyam as th/index/in        | anister/                                                          | แมะอำกองการ์: X 🧐 อะสถารยุงิหารส่วนเล่าบลขมะอำกองกา | X 3 1709007941331_48331_center.p           | × +                                                                          |                              |
|----------------------------------------|-------------------------------------------------------------------|-----------------------------------------------------|--------------------------------------------|------------------------------------------------------------------------------|------------------------------|
| 5) Facebook 🥝 ราบบนันมึกบัญชีขององ 🤗 ร | อบบร้อมูลกลางอเล็กร 🚳 อบบสารสนเหติต้อกา 🧟 www.a                   | e-reportener 📪 NACC ITA - IIT Login 🧿 องศ์กา        | suðarnsatssulnu 🚥 YouTube 🔗 Index Pag      | ge44818аг 🔇 : homepage : 🔇 New Tab 💿 😧 поглят                                | nnuda 🔝 Glory of Special For |
|                                        | 12 12 L                                                           |                                                     |                                            |                                                                              | -                            |
|                                        | ระบบบริการออนไลน์เพิ่มเติม                                        |                                                     |                                            |                                                                              |                              |
|                                        | <b>ช่องทางร้องเรียน</b><br>การบริหารงานมุคคล                      | <b>แบบคำร้อง</b><br>ขอวับความช่วยเหลือของประชาชน    | ระบบขอความอนุเคราะ<br>น้ำเพื่ออุปโภคบริโภค | ห์ แบบฟอร์มรับสมัคร<br>นักเรียนสูนย์พัฒนาเด็กเล็ก                            | •                            |
|                                        | <b>แบบคำร้อง</b>                                                  | แบบคำร้อง<br>ขอวันเธิการถังขยะ                      | แบบคำร้องขอซ่อมไท<br>โคมไฟฟ้าสาธารณะ       | พ่า<br>จองคิวออนไลน์<br>เชื่อปรับเรียงรายแปลเสนิ<br>เชื่อปรับเรียงรายแปลเสนิ |                              |
|                                        | 263010101111101010401111110101                                    |                                                     |                                            |                                                                              |                              |
|                                        |                                                                   |                                                     |                                            |                                                                              |                              |
|                                        |                                                                   | E-                                                  | services                                   |                                                                              |                              |
|                                        | 3.การขอใช้บริการ (พอประชุม อาค<br>4.การชำระภาษีบำรุงองค์การบริหาร | าร สถานที่ เครื่องจักรกล งานบรรเทาสา<br>รส่วนตำบลยม | ธารณภัย) ในความดูแลขององค์ก                | ารบริหารส่วนตำบลยม                                                           |                              |
|                                        | คู่มือการใช้งานระบบ E-services                                    |                                                     |                                            |                                                                              |                              |
|                                        | ขอมูลทวเบ<br>คำนำหน้า                                             | ซื่อ                                                | สกล                                        | อาย                                                                          |                              |
|                                        |                                                                   | 1                                                   |                                            |                                                                              |                              |
|                                        | บ้านเลขที่                                                        | หมู่ที่                                             | 01                                         | บบ                                                                           |                              |
|                                        |                                                                   |                                                     |                                            |                                                                              |                              |
|                                        | ด้ำบล                                                             | ອຳເກອ                                               | จั                                         | งหวัด                                                                        |                              |
|                                        |                                                                   |                                                     |                                            |                                                                              |                              |
|                                        |                                                                   |                                                     |                                            |                                                                              |                              |
|                                        | หมายเลขบัตรประจำตัวประชาชเ                                        | 4                                                   | โทรศัพท์                                   |                                                                              |                              |

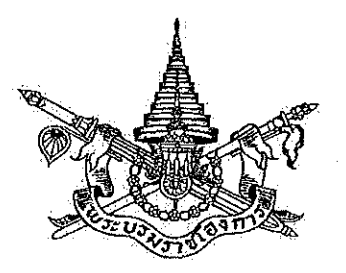

พระราชบัญญัติ การปฏิบัติราชการทางอิเล็กทรอนิกส์ พ.ศ. ๒๕๖๕

## พระบาทสมเด็จพระปรเมนทรรามาธิบดีศรีสินทรมหาวชิราลงกรณ พระวชิรเกล้าเจ้าอยู่หัว

ให้ไว้ ณ วันที่ ๑๑ ตุลาคม พ.ศ. ๒๕๖๕ เป็นปีที่ ๗ ในรัชกาลปัจจุบัน

พระบาทสมเด็จพระปรเมนทรรามาธิบดีศรีสินทรมหาวชิราลงกรณ พระวชิรเกล้าเจ้าอยู่หัว มีพระบรมราชโองการโปรดเกล้าฯ ให้ประกาศว่า

โดยที่เป็นการสมควรมีกฎหมายว่าด้วยการปฏิบัติราชการทางอิเล็กทรอนิกส์

จึงทรงพระกรุณาโปรดเกล้าฯ ให้ตราพระราชบัญญัติขึ้นไว้โดยคำแนะนำและยินยอม ของรัฐสภา ดังต่อไปนี้

มาตรา ๑ พระราชบัญญัตินี้เรียกว่า "พระราชบัญญัติการปฏิบัติราชการทางอิเล็กทรอนิกส์ พ.ศ. ๒๕๖๕"

มาตรา ๒ พระราชบัญญัตินี้ให้ใช้บังคับเมื่อพ้นกำหนดเก้าสิบวันนับแต่วันประกาศ ในราชกิจจานุเบกษาเป็นต้นไป เว้นแต่มาตรา ๑๒ มาตรา ๑๕ วรรคสอง มาตรา ๑๙ และมาตรา ๒๒ ให้ใช้บังคับตั้งแต่วันถัดจากวันประกาศในราชกิจจานุเบกษาเป็นต้นไป

มาตรา ๓ เมื่อพระราชบัญญัตินี้ใช้บังคับแล้ว การปฏิบัติราชการทางอิเล็กทรอนิกส์ ให้ดำเนินการตามพระราชบัญญัตินี้ โดยไม่ต้องปฏิบัติตามหมวด ๔ ธุรกรรมทางอิเล็กทรอนิกส์ภาครัฐ แห่งพระราชบัญญัติว่าด้วยธุรกรรมทางอิเล็กทรอนิกส์ พ.ศ. ๒๕๔๔ เว้นแต่คณะรัฐมนตรีจะมีมติ กำหนดเป็นอย่างอื่น

มาตรา ๔ พระราชบัญญัตินี้ให้ใช้บังคับแก่หน่วยงานของรัฐทุกหน่วย ที่มิใช่หน่วยงาน ของรัฐในฝ่ายนิติบัญญัติ ฝ่ายตุลาการ องค์กรอิสระตามรัฐธรรมนูญ องค์กรอัยการ และหน่วยงานอื่น ของรัฐที่กำหนดในกฎกระทรวง

เมื่อจะใช้พระราชบัญญัตินี้ทั้งหมดหรือบางส่วนแก่หน่วยงานของรัฐในฝ่ายนิติบัญญัติ ฝ่ายตุลาการ องค์กรอิสระตามรัฐธรรมนูญ หรือองค์กรอัยการ ให้ตราเป็นพระราชกฤษฎีกา ในพระราชกฤษฎีกาดังกล่าวจะกำหนดให้ใช้แก่องค์กรดังกล่าวทั้งองค์กรหรือบางหน่วยงาน หรือ งานบางประเภทก็ได้

มาตรา ๕ ในพระราชบัญญัตินี้

"หน่วยงานของรัฐ" หมายความว่า ราชการส่วนกลาง ราชการส่วนภูมิภาค ราชการ ส่วนท้องถิ่น รัฐวิสาหกิจ องค์การมหาชน และหน่วยงานอื่นของรัฐทุกหน่วย แต่ไม่รวมถึงรัฐวิสาหกิจ ที่เป็นบริษัทจำกัดหรือบริษัทมหาชนจำกัด

"ขออนุญาต" หมายความรวมถึง ขอรับใบอนุญาต ขออนุมัติ ขอจดทะเบียน ขอขึ้นทะเบียน ขอแจ้ง ขอจดแจ้ง ขออาชญาบัตร ขอการรับรอง ขอความเห็นชอบ ขอความเห็น ขอให้พิจารณา ขออุทธรณ์ ร้องทุกข์ หรือร้องเรียน ขอให้ดำเนินการ ขอรับเงิน ขอรับสวัสดิการ และขอรับบริการอื่นใด จากหน่วยงานของรัฐ

"อนุญาต" หมายความรวมถึง ออกใบอนุญาต อนุมัติ จดทะเบียน ขึ้นทะเบียน รับแจ้ง รับจดแจ้ง ออกอาชญาบัตร รับรอง เห็นชอบ ให้ความเห็น แจ้งผลการพิจารณา แจ้งผลการดำเนินการ จ่ายเงิน ให้ได้รับสวัสดิการ และให้บริการอื่นใดแก่ประชาชนหรือหน่วยงานของรัฐ

มาตรา ๖ เพื่อประโยชน์ในการดำเนินการตามพระราชบัญญัตินี้ให้มีประสิทธิภาพ ให้คณะรัฐมนตรีกำหนดวิธีการทางอิเล็กทรอนิกส์ซึ่งรวมถึงมาตรฐานข้อมูลด้านเทคโนโลยีสารสนเทศ และการสื่อสาร ที่หน่วยงานของรัฐจะต้องใช้และปฏิบัติให้สอดคล้องกัน เชื่อมโยงถึงกันได้ มีความมั่นคงปลอดภัย และประชาชนทั่วไปสามารถเข้าถึงได้โดยสะดวก

|      |       |        |     |   | หน้า ๓          |    |        |          |
|------|-------|--------|-----|---|-----------------|----|--------|----------|
| เล่ม | ଭଗଙ୍କ | ตอนที่ | ່ວຫ | ก | ราชกิจจานุเบกษา | ඉම | ตุลาคม | ෧ඁඁ෪ඁ෫ඁ෭ |

มาตรา ๗ บรรดาการใด ๆ ที่กฎหมายกำหนดให้ต้องขออนุญาตต่อผู้อนุญาต ผู้ขออนุญาต จะเลือกยื่นคำขออนุญาตดังกล่าวรวมถึงนำส่งเอกสารหลักฐานหรือสำเนาเอกสารหลักฐานประกอบ คำขออนุญาตต่อผู้อนุญาตโดยวิธีการทางอิเล็กทรอนิกส์ก็ได้ และให้ถือว่าการยื่นคำขออนุญาตนั้น เป็นการชอบด้วยกฎหมายนั้น ๆ แล้ว และเจ้าหน้าที่ของรัฐที่เกี่ยวข้องจะปฏิเสธไม่รับการขออนุญาตนั้น เพียงเพราะเหตุที่ผู้ขออนุญาตได้ยื่นโดยวิธีการทางอิเล็กทรอนิกส์มิได้

สำเนาเอกสารหลักฐานที่ส่งโดยวิธีการทางอิเล็กทรอนิกส์ตามวรรคหนึ่ง ผู้ส่งไม่ต้องลงนามรับรอง ในกรณีที่กฎหมายตามวรรคหนึ่งหรือกฎที่ออกตามกฎหมายดังกล่าวกำหนดให้การยื่น คำขออนุญาตต้องทำตามแบบ วิธีการ หรือเงื่อนไขที่กำหนด การที่ผู้ขออนุญาตได้ยื่นคำขออนุญาต โดยวิธีการทางอิเล็กทรอนิกส์โดยมีข้อความตรงตามแบบนั้น ๆ แล้ว ให้ถือว่าผู้ขออนุญาตได้ยื่น คำขออนุญาตตามแบบ วิธีการ หรือเงื่อนไขตามที่กำหนดนั้นแล้ว และในกรณีที่กฎหมายหรือกฎดังกล่าว กำหนดให้ผู้ยื่นคำขอต้องยื่นหรือส่งเอกสารมากกว่าหนึ่งชุด การส่งโดยวิธีการทางอิเล็กทรอนิกส์ดังกล่าว ให้ถือว่าผู้ยื่นคำขอได้ยื่นหรือส่งครบจำนวนแล้ว

ความในวรรคหนึ่งให้ใช้บังคับแก่การจัดส่งหนังสือ รายงาน เอกสาร หรือข้อมูล และ การจ่ายเงินค่าคำขออนุญาต ค่าธรรมเนียม ภาษีอากร ค่าปรับ หรือเงินอื่นใดให้แก่ทางราชการหรือ หน่วยงานของรัฐด้วยโดยอนุโลม

ความในมาตรานี้ไม่ใช้บังคับแก่การจดทะเบียนที่ผู้ขอจดทะเบียนต้องดำเนินการเองเฉพาะตัว ไม่ว่าจะเป็นการสมรส การหย่า การรับบุตรบุญธรรม การขอมีบัตรประจำตัวประชาชน หนังสือเดินทาง หรือการอื่นใดที่กำหนดในกฎกระทรวง ทั้งนี้ เว้นแต่กฎหมายในเรื่องนั้นจะกำหนด ให้ดำเนินการโดยวิธีการทางอิเล็กทรอนิกส์ได้ ก็ให้ดำเนินการไปตามกฎหมายนั้น

มาตรา ๘ ในการดำเนินการตามมาตรา ๗ ผู้อนุญาตจะกำหนดวิธีการทางอิเล็กทรอนิกส์ เพื่อให้ผู้ขออนุญาตปฏิบัติเพิ่มเติมด้วยก็ได้ แต่ต้องเป็นไปเพื่ออำนวยความสะดวกหรือป้องกันความเสี่ยง แก่ผู้ขออนุญาต หรือเพื่อการยืนยันตัวตน โดยประชาชนสามารถเข้าถึงและใช้ได้โดยสะดวกและทั่วไป และไม่เป็นการเพิ่มภาระหรือเพิ่มค่าใช้จ่ายแก่ผู้ขออนุญาตเกินจำเป็น

การยืนยันตัวตนตามวรรคหนึ่ง จะกำหนดให้ดำเนินการด้วยวิธีอื่นนอกจากการแสดง บัตรประจำตัวประชาชนหรือหนังสือเดินทางก็ได้ ถ้าวิธีอื่นดังกล่าวนั้นจะเป็นการสะดวกแก่ประชาชนยิ่งขึ้น

|      |        |        |     |   | หน้า ๔          |    |        |        |
|------|--------|--------|-----|---|-----------------|----|--------|--------|
| เล่ม | ଭଳାଙ୍କ | ตอนที่ | ່ວຄ | ก | ราชกิจจานุเบกษา | මෙ | ตุลาคม | මරේටර් |

มาตรา ๙ ในกรณีที่ผู้อนุญาตประสงค์จะตรวจสอบความถูกต้องแท้จริงของบัตรประจำตัว ประชาชนที่ผู้ขออนุญาตยื่นหรือแสดงต่อผู้อนุญาต ให้เป็นหน้าที่ของผู้อนุญาตที่จะติดต่อกับ สำนักทะเบียนกลางตามกฎหมายว่าด้วยการทะเบียนราษฎรเพื่อดำเนินการตรวจสอบ และให้เป็นหน้าที่ ของนายทะเบียนประจำสำนักทะเบียนกลางที่จะตรวจสอบและแจ้งผล ทั้งนี้ ให้กระทำโดยพลัน โดยผ่านทางวิธีการทางอิเล็กทรอนิกส์ การดำเนินการดังกล่าวมิให้ถือว่าเป็นการเปิดเผยข้อความหรือ ตัวเลขตามมาตรา ๑๗ แห่งพระราชบัญญัติการทะเบียนราษฎร พ.ศ. ๒๕๓๔

มาตรา ๑๐ บรรดาคำขออนุญาตหรือการติดต่อใด ๆ ที่ประชาชนส่งหรือมีถึงหน่วยงาน ของรัฐหรือเจ้าหน้าที่ของรัฐที่เกี่ยวข้องทางช่องทางอิเล็กทรอนิกส์ที่หน่วยงานของรัฐประกาศกำหนด ให้ถือว่าหน่วยงานของรัฐหรือเจ้าหน้าที่ของรัฐนั้นได้รับตามวันและเวลาที่คำขออนุญาตหรือการติดต่อนั้น ได้เข้าสู่ระบบอิเล็กทรอนิกส์ของหน่วยงานของรัฐหรือเจ้าหน้าที่ของรัฐนั้น เว้นแต่วันและเวลานั้นเป็นวัน หรือเวลานอกทำการของหน่วยงานของรัฐ ให้ถือว่าหน่วยงานของรัฐหรือเจ้าหน้าที่ของรัฐหรือเจ้าหน้าที่ของรัฐได้รับในวันและ เวลาทำการถัดไป

ในกรณีที่เจ้าหน้าที่ของรัฐที่ได้รับเรื่องตามวรรคหนึ่งไม่มีหน้าที่หรืออำนาจที่จะดำเนินการได้ ให้ส่งเรื่องต่อไปยังเจ้าหน้าที่ของรัฐที่มีหน้าที่โดยตรง แต่ถ้าเป็นกรณีที่เจ้าหน้าที่ของรัฐที่มีหน้าที่โดยตรง อยู่ต่างหน่วยงานกัน จะแจ้งให้ผู้ขออนุญาตหรือผู้ติดต่อให้ติดต่อกับเจ้าหน้าที่ของรัฐที่มีหน้าที่โดยตรง ก็ได้ แต่ต้องแจ้งให้ผู้ขออนุญาตหรือผู้ติดต่อทราบว่าหน่วยงานใดเป็นผู้รับผิดชอบโดยตรงในเรื่องนั้น

มาตรา ๑๑ ในกรณีที่ผู้ขออนุญาตได้ยื่นคำขออนุญาตหรือติดต่อกับผู้อนุญาตหรือหน่วยงาน ของรัฐโดยใช้วิธีการทางอิเล็กทรอนิกส์แล้ว การติดต่อหรือออกเอกสารหลักฐานใด ๆ ที่เกี่ยวข้อง กับผู้นั้น ให้ทำโดยวิธีการทางอิเล็กทรอนิกส์ เว้นแต่ผู้นั้นจะได้ระบุไว้เป็นประการอื่นในการยื่นคำขออนุญาต หรือในการติดต่อ

มาตรา ๑๒ ภายใต้บังคับมาตรา ๗ ในการดำเนินการพิจารณาอนุญาต หากมีความจำเป็น ที่ผู้อนุญาตหรือหน่วยงานของรัฐต้องมีสำเนาเอกสารหลักฐานที่หน่วยงานของรัฐใด ๆ เป็นผู้ออก ให้แก่ผู้ขออนุญาต เมื่อผู้ขออนุญาตได้นำเอกสารหลักฐานต้นฉบับมาแสดงแล้ว ให้หน่วยงานของรัฐนั้น มีหน้าที่จัดทำสำเนาและรับรองความถูกต้องของสำเนานั้นเองโดยไม่เรียกเก็บค่าธรรมเนียมหรือ ค่าใช้จ่ายใด ๆ และจะอาศัยเหตุที่ต้องจัดทำสำเนามาเป็นข้ออ้างในความล่าช้ามิได้

|       |       |        |     |   | หน้า ๕          |    |        |       |
|-------|-------|--------|-----|---|-----------------|----|--------|-------|
| ເລ່່ມ | ଭ୩ଙ୍କ | ตอนที่ | ່ວຄ | ก | ราชกิจจานุเบกษา | ඉම | ตุลาคม | అడిండ |

มาตรา ๑๓ ในกรณีที่กฎหมายกำหนดให้ผู้รับอนุญาตต้องแสดงใบอนุญาตไว้ในที่เปิดเผย ให้เป็นสิทธิของผู้รับอนุญาตและหน้าที่ของผู้อนุญาตที่จะดำเนินการ ดังต่อไปนี้

(๑) ผู้รับอนุญาตจะแสดงใบอนุญาตนั้นโดยวิธีการทางอิเล็กทรอนิกส์ตามวิธีการที่ผู้อนุญาต ประกาศกำหนดก็ได้ และให้ถือว่าการแสดงเช่นว่านั้นเป็นการชอบด้วยกฎหมายแล้ว ประกาศดังกล่าว เมื่อได้ประกาศในราชกิจจานุเบกษาและเผยแพรโดยวิธีการทางอิเล็กทรอนิกส์แล้วให้ใช้บังคับได้

(๒) ผู้อนุญาตต้องเปิดเผยการอนุญาตที่ได้ดำเนินการไปแล้วให้ประชาชนสามารถตรวจสอบ ผ่านช่องทางอิเล็กทรอนิกส์ได้โดยสะดวกโดยไม่ต้องเสียค่าใช้จ่าย การเปิดเผยดังกล่าวอย่างน้อยต้องมี รายการที่ปรากฏอยู่ในใบอนุญาต และต้องดำเนินการแก้ไขปรับปรุงให้เป็นปัจจุบันตลอดเวลา

เพื่อประโยชน์ในการลดภาระของผู้รับอนุญาต วิธีการที่ผู้อนุญาตประกาศกำหนดตาม (๑) จะออกกฎกระทรวงกำหนดให้ต้องทำเป็นรูปแบบใดรูปแบบหนึ่งก็ได้

มาตรา ๑๔ ในกรณีที่กฎหมายบัญญัติให้เจ้าพนักงานหรือพนักงานเจ้าหน้าที่มีอำนาจ ตรวจสอบใบอนุญาตหรือเอกสารหลักฐานอื่นใดที่หน่วยงานของรัฐออกให้ ผู้มีหน้าที่ต้องแสดงจะแสดง ใบอนุญาตหรือเอกสารหลักฐานนั้นเป็นภาพทางอิเล็กทรอนิกส์หรือโดยวิธีการทางอิเล็กทรอนิกส์อื่นก็ได้ โดยให้ถือว่าการแสดงเช่นว่านั้นเป็นการชอบด้วยกฎหมายแล้ว ทั้งนี้ เว้นแต่เป็นบัตร ใบอนุญาตหรือ เอกสารสำคัญที่กำหนดในกฎกระทรวง

มาตรา ๑๕ ในการติดต่อหรือส่งเรื่องถึงกันในระหว่างหน่วยงานของรัฐด้วยกัน ระหว่าง เจ้าหน้าที่ของรัฐกับหน่วยงานของรัฐ หรือระหว่างประชาชนกับหน่วยงานของรัฐหรือเจ้าหน้าที่ของรัฐ ในส่วนที่เกี่ยวกับหน้าที่หรืออำนาจของเจ้าหน้าที่ของรัฐนั้น ถ้าได้กระทำโดยวิธีการทางอิเล็กทรอนิกส์แล้ว ให้ถือว่าเป็นการชอบด้วยกฎหมายและใช้เป็นหลักฐานได้ตามกฎหมาย หากหน่วยงานของรัฐ หน่วยงานใดไม่สามารถรองรับวิธีการทางอิเล็กทรอนิกส์ได้ จะตราพระราชกฤษฎีกายกเว้นให้เป็นกรณี ๆ ไปก็ได้ โดยต้องระบุเหตุผล ความจำเป็น และระยะเวลาที่จะยกเว้นให้

ให้เป็นหน้าที่ของกรมบัญชีกลาง และหน่วยงานของรัฐอื่นที่มีอำนาจหน้าที่อนุมัติ หรือ ตรวจสอบความถูกต้องของการเบิกจ่ายเงิน การใช้จ่ายเงิน หรือความถูกต้องในการปฏิบัติงาน ของเจ้าหน้าที่ของรัฐ ที่จะต้องดำเนินการแก้ไขกฎหมาย กฎ ระเบียบ ข้อบังคับ หรือมติใด ๆ ที่เป็นอุปสรรคต่อการดำเนินการตามวรรคหนึ่งให้แล้วเสร็จโดยเร็ว

|      |        |        |     |   | หน้า ๖          |    |        | ·      |
|------|--------|--------|-----|---|-----------------|----|--------|--------|
| เล่ม | ଭଳାଙ୍କ | ตอนที่ | ່ວຄ | ก | ราชกิจจานุเบกษา | ୭୭ | ตุลาคม | ෧ඁඁ෪෫෫ |

ในระหว่างที่ยังมิได้แก้ไขกฎหมาย กฎ ระเบียบ ข้อบังคับ หรือมติตามวรรคสอง ผู้ใด จะปฏิเสธความมีอยู่หรือความถูกต้องของเอกสารหลักฐานตามวรรคหนึ่งเพียงเพราะเหตุที่เอกสาร หลักฐานนั้นทำโดยวิธีการทางอิเล็กทรอนิกส์มิได้

มาตรา ๑๖ ในกรณีที่มีกฎหมาย กฎ มติ หรือคำสั่งกำหนดให้การปฏิบัติหน้าที่ ของเจ้าหน้าที่ของรัฐต้องทำเป็นลายลักษณ์อักษร เป็นหนังสือ หรือเป็นเอกสาร ถ้าเจ้าหน้าที่ของรัฐ ได้จัดทำโดยวิธีการทางอิเล็กทรอนิกส์ตามระบบที่หัวหน้าหน่วยงานของรัฐกำหนดแล้ว ให้ถือว่าเจ้าหน้าที่ ของรัฐได้ดำเนินการโดยชอบด้วยกฎหมาย กฎ มติ หรือคำสั่งนั้นแล้ว

ระบบที่หัวหน้าหน่วยงานของรัฐกำหนดตามวรรคหนึ่งต้องสอดคล้องกับวิธีการทางอิเล็กทรอนิกส์ ที่คณะรัฐมนตรีกำหนดตามมาตรา ๖

มาตรา ๑๗ บรรดาข้อมูลข่าวสารที่หน่วยงานของรัฐต้องจัดเก็บตามกฎหมายว่าด้วยข้อมูล ข่าวสารของราชการ หรือเอกสารอื่นใดที่อยู่ในความครอบครองของหน่วยงานของรัฐและต้องจัดเก็บ ตามกฎหมาย กฎ ระเบียบ ข้อบังคับ หรือมติของคณะรัฐมนตรี ถ้าข้อมูลข่าวสารหรือเอกสารนั้น มิได้อยู่ในรูปแบบอิเล็กทรอนิกส์ คณะรัฐมนตรีจะมีมติให้หน่วยงานของรัฐจัดเก็บในรูปแบบอิเล็กทรอนิกส์ แทนการจัดเก็บเป็นเอกสาร และส่งมอบเอกสารต้นฉบับให้กรมศิลปากรเพื่อดำเนินการต่อไป ตามกฎหมายว่าด้วยจดหมายเหตุแห่งชาติก็ได้

วิธีการจัดเก็บและรูปแบบอิเล็กทรอนิกส์ตามวรรคหนึ่ง ต้องเป็นไปตามมาตรฐาน ที่คณะรัฐมนตรีกำหนดตามมาตรา ๖

มาตรา ๑๘ การจัดทำและเผยแพร่ราชกิจจานุเบกษาให้กระทำโดยวิธีการทางอิเล็กทรอนิกส์ แทนการจัดพิมพ์เพื่อให้ประชาชนสามารถเข้าถึงได้โดยสะดวก รวดเร็ว และสามารถจัดทำสำเนาได้ โดยตนเอง และในกรณีที่ประชาชนประสงค์จะได้สำเนาเรื่องใดเรื่องหนึ่ง ให้เป็นหน้าที่ของสำนัก เลขาธิการคณะรัฐมนตรีที่จะต้องจัดให้โดยเร็ว โดยจะคิดค่าใช้จ่ายตามที่สำนักเลขาธิการคณะรัฐมนตรี ประกาศกำหนดก็ได้

มาตรา ๑๙ ให้สำนักงานคณะกรรมการพัฒนาระบบราชการ สำนักงานคณะกรรมการ กฤษฎีกา สำนักงานพัฒนาธุรกรรมทางอิเล็กทรอนิกส์ และสำนักงานพัฒนารัฐบาลดิจิทัล (องค์การ มหาชน) ร่วมกันจัดทำวิธีการทางอิเล็กทรอนิกส์ตามมาตรา ๖ เสนอต่อคณะรัฐมนตรีเพื่อกำหนดให้ หน่วยงานของรัฐใช้และปฏิบัติ โดยจะจัดแบ่งวิธีการทางอิเล็กทรอนิกส์เป็นระยะเริ่มต้นและระยะต่อ ๆ ไป ก็ได้ แต่ระยะแรกสำหรับการเริ่มต้นดำเนินการตามพระราชบัญญัตินี้ จะต้องจัดทำให้แล้วเสร็จ เสนอคณะรัฐมนตรีพิจารณาได้ภายในสองร้อยสี่สิบวันนับแต่วันที่พระราชบัญญัตินี้ใช้บังคับ

ข้อเสนอตามวรรคหนึ่ง ต้องคำนึงถึงการเชื่อมโยงถึงกันโดยสามารถใช้อุปกรณ์และข้อมูลที่มีอยู่ ให้เกิดประโยชน์สูงสุดได้และประชาชนทั่วไปสามารถเข้าถึงได้โดยสะดวก

ในระหว่างที่คณะรัฐมนตรียังมิได้มีมติกำหนดวิธีการทางอิเล็กทรอนิกส์ตามวรรคหนึ่ง ให้หน่วยงานของรัฐปฏิบัติตามมาตรฐานอื่นใดที่มีการใช้งานกันอย่างแพร่หลายไปพลางก่อนได้

มาตรา ๒๐ ให้หัวหน้าหน่วยงานของรัฐประกาศกำหนดช่องทางอิเล็กทรอนิกส์สำหรับ ประชาชนติดต่อราชการตามมาตรา ๑๐ รวมทั้งกำหนดระบบสำหรับการปฏิบัติหน้าที่ของเจ้าหน้าที่ ของรัฐโดยวิธีการทางอิเล็กทรอนิกส์ตามมาตรา ๑๖ ให้แล้วเสร็จภายในเก้าสิบวันนับแต่วันที่ คณะรัฐมนตรีมีมติกำหนดตามมาตรา ๖

ในระหว่างที่หัวหน้าหน่วยงานของรัฐยังมิได้ประกาศกำหนดช่องทางอิเล็กทรอนิกส์ของหน่วยงาน ของรัฐตามมาตรา ๑๐ หรือกำหนดระบบสำหรับการปฏิบัติหน้าที่ของเจ้าหน้าที่ของรัฐโดยวิธีการ ทางอิเล็กทรอนิกส์ตามมาตรา ๑๖ ให้ถือว่าการส่งคำขออนุญาตหรือติดต่อหรือการปฏิบัติหน้าที่ โดยวิธีการทางอิเล็กทรอนิกส์ผ่านช่องทางอิเล็กทรอนิกส์ใด ๆ ที่หน่วยงานของรัฐใช้อยู่นั้น เป็นการส่ง หรือติดต่อที่ชอบตามมาตรา ๑๐ หรือเป็นการปฏิบัติหน้าที่โดยวิธีการทางอิเล็กทรอนิกส์ที่ชอบ ตามมาตรา ๑๖ แล้วแต่กรณีแล้ว

มาตรา ๒๑ ให้หน่วยงานของรัฐเปิดเผยข้อมูลเกี่ยวกับการอนุญาตผ่านช่องทางอิเล็กทรอนิกส์ และออกประกาศกำหนดวิธีการแสดงใบอนุญาตโดยวิธีการทางอิเล็กทรอนิกส์ตามมาตรา ๑๓ ให้แล้วเสร็จโดยเร็ว

ในระหว่างที่หน่วยงานของรัฐยังมิได้ดำเนินการเปิดเผยข้อมูลเกี่ยวกับการอนุญาตผ่านช่องทาง อิเล็กทรอนิกส์ ให้มีหน้าที่จัดส่งข้อมูลการอนุญาตให้แก่ประชาชนที่ขอข้อมูลภายในสามวันนับแต่วันที่ ได้รับคำขอโดยไม่เรียกเก็บค่าธรรมเนียมหรือค่าใช้จ่าย

ในระหว่างที่ยังไม่มีการออกประกาศตามวรรคหนึ่ง ผู้รับอนุญาตจะแสดงใบอนุญาตโดยวิธีการ ทางอิเล็กทรอนิกส์อย่างใดก็ได้ และให้ถือว่าการแสดงเช่นว่านั้นเป็นการชอบด้วยกฎหมายแล้ว

|      |        |        |     |   | หน้า ๘          |    |        |       |
|------|--------|--------|-----|---|-----------------|----|--------|-------|
| เล่ม | ଭଶାର୍ଟ | ตอนที่ | ່ວຄ | ก | ราชกิจจานุเบกษา | ඉම | ตุลาคม | මද වද |

มาตรา ๒๒ ให้คณะรัฐมนตรีกำหนดหน่วยงานของรัฐหน่วยงานหนึ่งให้ทำหน้าที่ ในการติดตาม เร่งรัด ให้หน่วยงานของรัฐดำเนินการตามมาตรา ๒๐ วรรคหนึ่ง และรายงาน ให้คณะรัฐมนตรีทราบทุกหกสิบวันว่าหน่วยงานของรัฐใดยังมิได้ดำเนินการตามมาตรา ๒๐ วรรคหนึ่ง พร้อมทั้งประกาศให้ประชาชนทราบเป็นการทั่วไป

ให้เป็นหน้าที่ของหน่วยงานของรัฐตามวรรคหนึ่งที่จะแจ้งให้หน่วยงานของรัฐทุกหน่วยทราบถึง หน้าที่ที่หน่วยงานของรัฐจะต้องปฏิบัติตามพระราชบัญญัตินี้ และระยะเวลาที่จะต้องดำเนินการ โดยให้แจ้งเตือนทุกสิบห้าวัน

มาตรา ๒๓ เพื่อประโยชน์ในการอำนวยความสะดวกแก่ประชาชนในการทำความเข้าใจ เนื้อหาสาระและปฏิบัติตามกฎหมายได้อย่างถูกต้อง ให้เป็นหน้าที่ของสำนักงานคณะกรรมการกฤษฎีกา ที่จะจัดให้มีและปรับปรุงฐานข้อมูลทางกฎหมายและระบบการสืบค้นกฎหมายโดยวิธีการทางอิเล็กทรอนิกส์ ให้เกิดความสะดวก รวดเร็ว และง่ายต่อการเข้าถึงของประชาชนโดยเร็ว

มาตรา ๒๔ ให้นายกรัฐมนตรีรักษาการตามพระราชบัญญัตินี้ และให้มีอำนาจออกกฎกระทรวง <sup>..</sup>เพื่อปฏิบัติการตามพระราชบัญญัตินี้

กฏกระทรวงนั้น เมื่อได้ประกาศในราชกิจจานุเบกษาแล้วให้ใช้บังคับได้

ผู้รับสนองพระบรมราชโองการ พลเอก ประยุทธ์ จันทร์โอชา นายกรัฐมนตรี

|      |     |        |     |   | หน้า ๙          |     |        |       |
|------|-----|--------|-----|---|-----------------|-----|--------|-------|
| ເລ່ນ | ଭ୩๙ | ตอนที่ | ່ວຄ | ก | ราชกิจจานุเบกษา | ଡାଡ | ตุลาคม | అడిండ |

<u>หมายเหตุ</u> :- เหตุผลในการประกาศใช้พระราชบัญญัติฉบับนี้ คือ โดยที่รัฐธรรมนูญแห่งราชอาณาจักรไทย หมวด ๑๖ การปฏิรูปประเทศ มาตรา ๒๕๘ ข. ด้านการบริหารราชการแผ่นดิน (๑) บัญญัติให้มี การนำเทคโนโลยีที่เหมาะสมมาประยุกต์ใช้ในการบริหารราชการแผ่นดินและการจัดทำบริการสาธารณะ เพื่อประโยชน์ในการบริหารราชการแผ่นดิน และเพื่ออำนวยความสะดวกให้แก่ประชาชน แต่บทบัญญัติ ของกฎหมายที่ใช้บังคับอยู่ในปัจจุบันส่วนใหญ่ยังไม่เอื้อต่อการนำวิธีการทางอิเล็กทรอนิกส์มาใช้ในการอนุญาต การให้บริการ หรือการให้สวัสดิการแก่ประชาชน ส่งผลให้ประชาชนมีภาระและต้นทุนในการติดต่อกับภาครัฐ ที่สูงเกินสมควร เป็นอุปสรรคต่อการแร้มสร้างความสามารถในการแข่งขันของประเทศ และไม่สอดคล้องกับ เทคโนโลยีที่พัฒนาไปอย่างรวดเร็ว สมควรมีกฎหมายกลางว่าด้วยการปฏิบัติราชการทางอิเล็กทรอนิกส์ เพื่อส่งเสริมให้การทำงานและการให้บริการของภาครัฐสามารถใช้วิธีการทางอิเล็กทรอนิกส์เป็นหลักได้ และ โดยที่การนำเทคโนโลยีมาใช้ในการปฏิบัติราชการนั้นเป็นการดำเนินการตามแผนการปฏิรูปประเทศ ด้านการบริหารราชการแผ่นดิน (ฉบับปรับปรุง) กิจกรรมปฏิรูปที่ ๑ ปรับเปลี่ยนรูปแบบการบริหารงานและ การบริการภาครัฐไปสู่ระบบดิจิทัล จึงจำเป็นต้องตราพระราชบัญญัตินี้